# Family Portal for Parents & Guardians

SchoolMAX Student Information System

Introduction Registering For Family Portal Before you begin Registration Using the Family Portal Forgot Password Changing Challenge Questions Changing Contact Information

### Introduction

SchoolMAX is an electronic student information system used by Prince George's County Public schools to record attendance, grades, assignments, report cards, discipline incidents, and other information about your child. The Family Portal is an application that allows parents to view this student information as it is added in real time. For example, when a student attendance is marked for that day, the parent or guardian can immediately login and see it.

As a parent, you can register for the Family Portal on your own. This allows you to reset your own password through an email account. If you do not have an email account, you will need to create one. A free email account can be created at <u>gmail.com</u>, <u>outlook.com</u> or <u>yahoo.com</u>. In addition to using this email to log in to Family Portal, PGCPS may use it to contact you about important announcements such as school closures.

#### NOTE: You cannot use a PGCPS employee email address as your parent user name.

## **Registering For Family Portal**

#### Before you begin

Before you can login to the Family Portal, you must register. Before you can register, you will need the following:

- An email address where you can check messages. (This can not be an @pgcps.org email address.)
- Your student's full legal name and nine digit student ID number, which can be found on the student report card or student ID card.
- Your student's birthdate.

• The full address for the student's primary residence. If the student has more than one household, as in the case of divorce, the system only allows one house to be designated as the "primary", even if the student spends equal time at both houses. If you are unsure which address is the primary, contact the school registrar.

#### Registration

Once you have this information and a working email address, you are ready to register:

1. Go to <u>www.pgcps.org</u>.

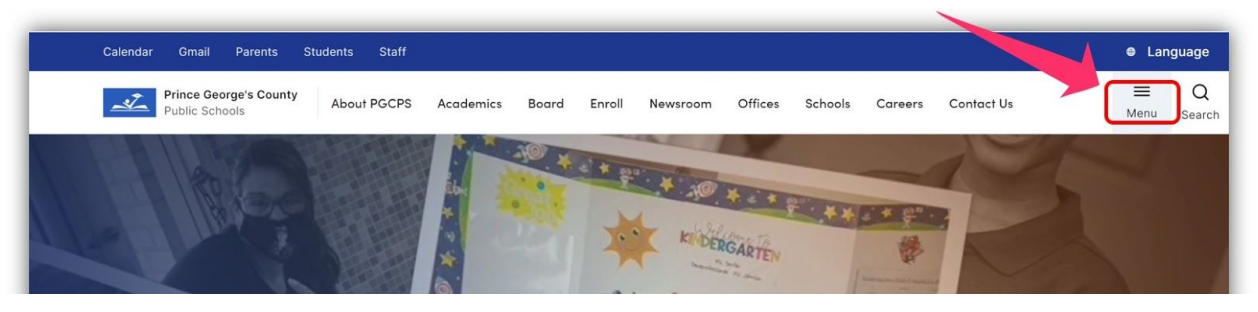

2. Click on the Menu tab at the top right

| Calendar Gmail Parents St                                                                                           | udents Staff          |             |             |         |         |         |            | 🖨 Lan       | iguage      |
|----------------------------------------------------------------------------------------------------|-----------------------|-------------|-------------|---------|---------|---------|------------|-------------|-------------|
| Prince George's County<br>Public Schools                                                                            | About PGCPS Academics | Board Enrol | l Newsroom  | Offices | Schools | Careers | Contact Us | ×<br>Close  | Q<br>Search |
| Academics<br>Board of Education<br>Careers<br>CEO<br>Coronavirus<br>Offices<br>Reopen PGCPS<br>Schools and Programs |                       |             | Distance Le | arning  |         |         |            | Read More → |             |
| Student Resources                                                                                                   | Rear Parent Portal Gr | nail        | У           | f       |         |         | Support Us | Contact Us  |             |

3. Click the Parent Portal link.

| N HARRIS                                                                                                    | a Family Portal                                                                                                    |
|----------------------------------------------------------------------------------------------------|----------------------------------------------------------------------------------------------------|
| Choose Language for Display: English   System Login District: 16 Username: Password: Log In                                                                                                    |                                                                                                    |
| Parent Se' service Account Management         • Video: How to rejester for Family Portal.         • Register here to access Family Portal and SI Express.         • Please click here to reset password.         • Parents: If you have not registered using the new Parent Self-Servic Registration process (implemented April 2014), you will no longer be able to reset your password. Please go to Parent Registration to register. | Quick Links         • Easy-to-use Mobile Family Portal <u>SI Express</u> .         • Video Tutorials and User Guides for Parents and Guardians         • Scholarship Center         re       Follow us on Facebook         • Follow us on Facebook       Follow us on Twitter |
| Copyright ©2002-2014 Harris Computer Systems, Inc. All rights reserved.<br>Page ID: IP0001 / Version: Release 2.8.5.003 / Server: sisapp20                                                                                                    | Privacy Policy<br>Acceptable Use Policy<br>CIPA                                                                                                    |

4. Click the **Register here** link.

| <u> </u>                                                                                                    |                                         |   |  |  |  |
|----------------------------------------------------------------------------------------------------|-----------------------------------------|---|--|--|--|
| Provide the following details :                                                                                                    |                                         |   |  |  |  |
| * Student ID                                                                                                    |                                         |   |  |  |  |
| * Date of Birth                                                                                                    |                                         | 0 |  |  |  |
| Continue                                                                                                    |                                         |   |  |  |  |
| Continue                                                                                                    | nt                                      |   |  |  |  |
| Continue                                                                                                    | nt                                      |   |  |  |  |
| Continue<br>Important Announcem<br>Quick Links<br><u>PGCPB Home Page</u><br>Helpful Hints                                                                                          | nt                                      |   |  |  |  |
| Continue<br>Important Announcem<br>Quick Links<br><u>PGCPS Home Page</u><br>Helpful Hints<br><u>Family Portal Parent Us</u>                                                        | nt<br>r Guide                           |   |  |  |  |
| Continue Important Announcem Quick Links <u>PGCPS Home Page</u> Helpful Hints Eamily Portal Parent Us Understanding Progres                                                        | nt<br>r Guide<br>Reports & Report Cards |   |  |  |  |
| Continue<br>Important Announcem<br>Quick Links<br><u>PGCPS Home Page</u><br>Helpful Hints<br>Eamily Portal Parent Us<br><u>Understanding Progres</u><br><u>Scholarship, Center</u> | nt<br>r Guide<br>Reports & Report Cards |   |  |  |  |

- 5. Enter the **Student ID**.
- 6. Enter the student's **Date of Birth** in the format MM/DD/YYYY.
  - 7. Click Continue.

| Parent Se                   | alf Service                                          |
|-----------------------------|------------------------------------------------------|
| rent Registration           |                                                      |
| * Select Parent             | Please choose your name from the drop-down list      |
| * House Number              | Numerical house number for student's primary address |
| * ZIPCODE                   | 5-digit zip code for student's primary address       |
| Validate                    |                                                      |
|                             |                                                      |
| S Important Announcemer     | ¢                                                    |
| HTML Content from file here |                                                      |
| Accountement: NOTICE        |                                                      |

- 8. Select your name from the **Select Parent** drop-down list. If you do *not* see your name listed, contact the Registrar in the main office at your student's school.
- 9. Enter the **House Number**. This is the number portion of the street address for the student's primary residence.
- 10. Enter the five digit **Zip Code** of the student's primary address.
- 11. Click Validate.

|                                                                                                    | Parent Registration                                                                                                  |
|----------------------------------------------------------------------------------------------------|----------------------------------------------------------------------------------------------------|
| A complete the second second secon | /identity/faces/parentregistration.jsp?_afrLoop=8102501087725618&_afrWindowMode=0&_adf.ctrl-state=up0tzhł 😋 Reader 🛛 |
| Parent Colf                                                                                                    | Service                                                                                                    |
| GCPS Parent Sen                                                                                                    | Service                                                                                                    |
| arent Registration                                                                                                    |                                                                                                    |
|                                                                                                    |                                                                                                    |
|                                                                                                    |                                                                                                    |
| * User ID (Email)                                                                                                    |                                                                                                    |
| * Password                                                                                                    | (Minimum 8 characters)                                                                                               |
| * Confirm Password                                                                                                    | (Minimum 8 characters)                                                                                               |
| Submit                                                                                                    |                                                                                                    |
|                                                                                                    |                                                                                                    |
|                                                                                                    |                                                                                                    |
| S Important Announcement                                                                                                    |                                                                                                    |
| HTML Content from file here                                                                                                    |                                                                                                    |
| Accounterent: NOTICE                                                                                                    |                                                                                                    |
|                                                                                                    |                                                                                                    |

- 12. Enter your email address in the **User ID** text box.
- 13. Enter a **Password** in the text box. The password must be at least 8 characters.

- 14. Re-enter the same password in the **Confirm Password** text box.
- 15. Click Submit.

| rent Reg | stration                                                                                                    |
|----------|----------------------------------------------------------------------------------------------------|
|          | Your account has been created and a confirmation email has been sent to the email address you entered during registration. Please open that email and click on the<br>link to continue setup.<br>If you did not receive an email, please contact your student's school Family Portal Administrator for assistance.<br>To continue to Family Portal Login Page click here. |
|          | Important Announcement IL Content from file here punement: NOTICE                                                                                                    |

16. You receive a confirmation message that your account has been successfully created. To confirm that your email account is active and continue the registration process, you must log in and locate the email message with the subject "Your PGCPS SchoolMAX Family Portal Account has successfully been created". If you do not see it in your email inbox, you may need to check your Spam or Junk folder.

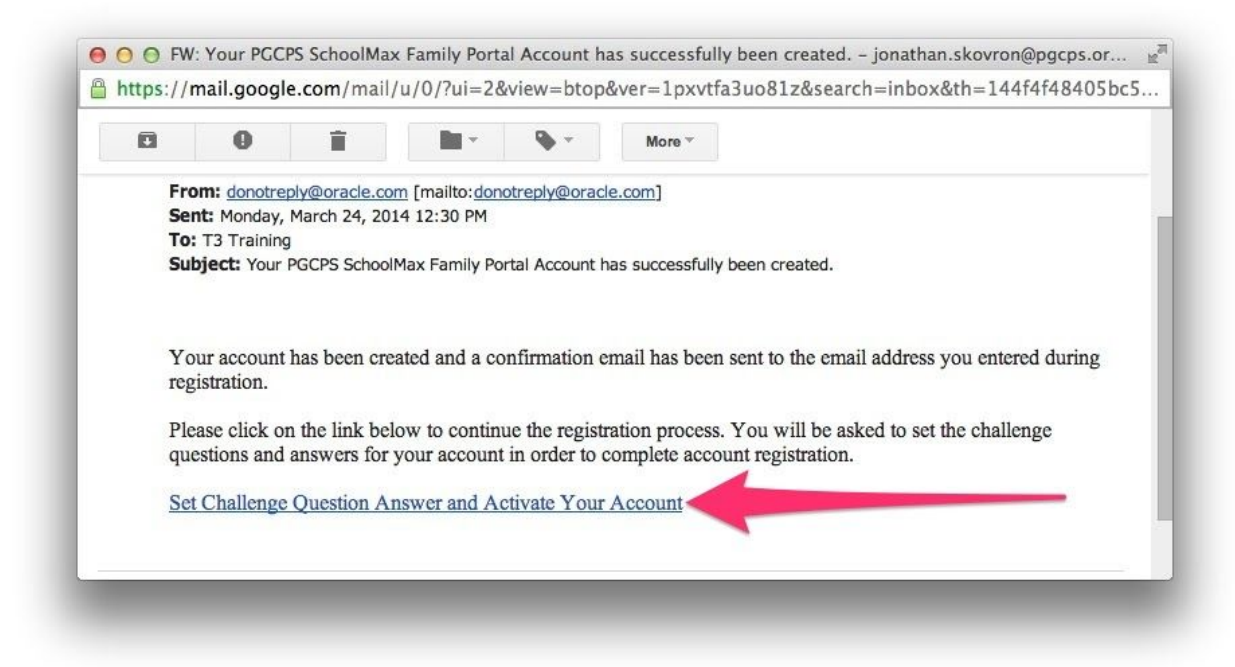

17. Open the email message and click the enclosed **Set Challenge Question Answer and Activate Your Account** link. *NOTE: The link can be used only once. If you click the link but do not complete the registration process at that time, you will need to repeat steps 1-15 again to receive a new email message with a new link.* 

| GCPS Pa          | rent Self Service                             |  |  |
|------------------|-----------------------------------------------|--|--|
| arent Activation |                                               |  |  |
| Provide login t  | o activate your account:<br>* User ID (Email) |  |  |
| Login            | * Password                                    |  |  |
|                  |                                               |  |  |
| 🖂 Importan       | t Announcement                                |  |  |
| Account          | NOTICE                                        |  |  |

- 18. Your browser opens the Family Portal Activation page. Enter your email address for the **User ID**. *NOTE:* SchoolMAX ignored upper case letters in email addresses. You must use only lower case letters.
- 19. Enter your **Password**.
- 20. Click Login.

|                                                                       | Parent Account A                                                           | ctivation                                                         |
|-----------------------------------------------------------------------|----------------------------------------------------------------------------|-------------------------------------------------------------------|
|                                                                       | rg/identity/faces/parentactivation.jsp/id=503987&_a                        | IntWindowMode=0&_atrLoop=8104282062995618&_adf.ctrl-sta* C Reader |
| Parent S                                                              | If Service                                                                 |                                                                   |
| GCPS Farent S                                                         | II Service                                                                 |                                                                   |
| rent Activation                                                       |                                                                            |                                                                   |
|                                                                       |                                                                            |                                                                   |
|                                                                       |                                                                            |                                                                   |
| Describe exercises to use aballan                                     |                                                                            |                                                                   |
| Provide answers to your challen<br>(Please select 3 different challen | questions :<br>e questions and provide different answer for each question) |                                                                   |
| Select                                                                | ÷                                                                          |                                                                   |
| Select                                                                | :                                                                          | _                                                                 |
| June                                                                  |                                                                            |                                                                   |
| Select                                                                | *                                                                          |                                                                   |
| Submit                                                                |                                                                            |                                                                   |
|                                                                       |                                                                            |                                                                   |
|                                                                       |                                                                            |                                                                   |
|                                                                       |                                                                            |                                                                   |
| V Important Announceme                                                |                                                                            |                                                                   |
|                                                                       |                                                                            |                                                                   |
| UTMI Cashash from file hore                                           |                                                                            |                                                                   |
| HTML Content from file here                                           |                                                                            |                                                                   |

- 21. Select a question from each of the three drop-down lists and provide an answer. If you forget your password, you can use these questions to confirm your identity and reset your password. You must choose three different questions and none of the answers can be the same.
- 22. Click Submit.

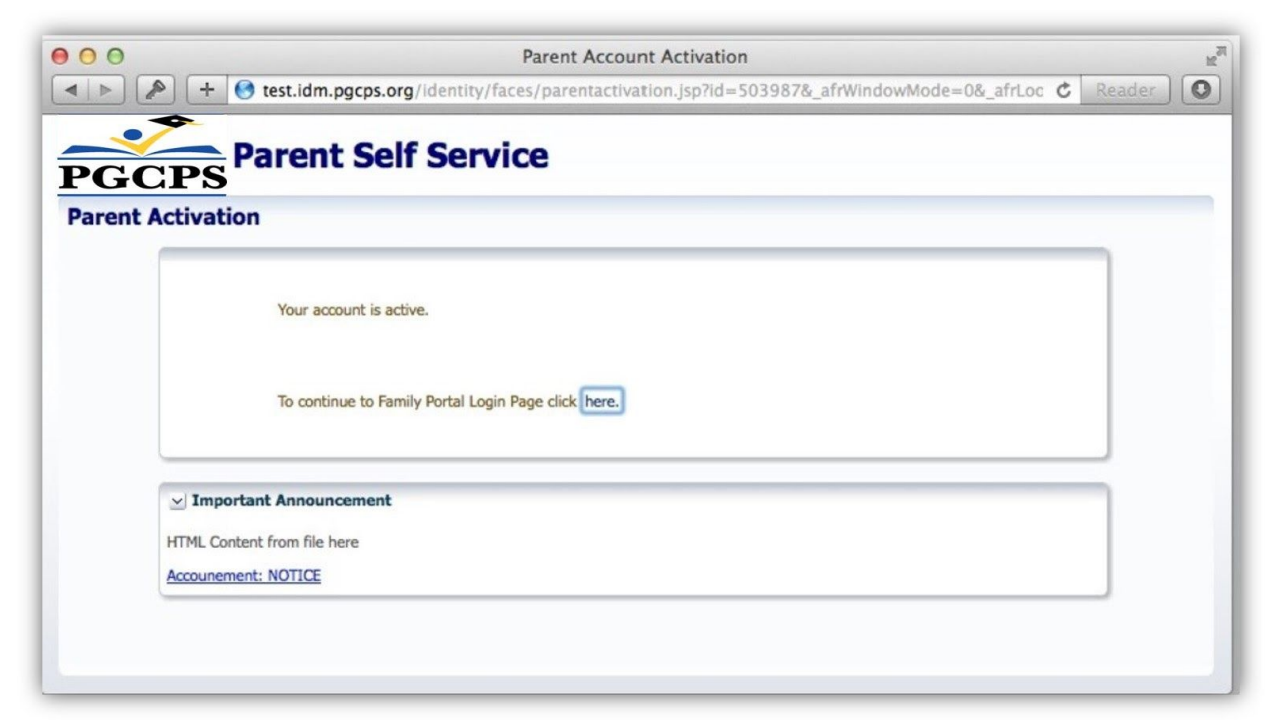

23. You receive a confirmation message that your account is active. Click the link to continue to the Family Portal Login page.

## Using the Family Portal

Once you have registered for the Family Portal, you can login at any time and see real time information about your student as it is added by their teacher or other school staff. To open the Family Portal:

1. Go to <u>www.pgcps.org</u>

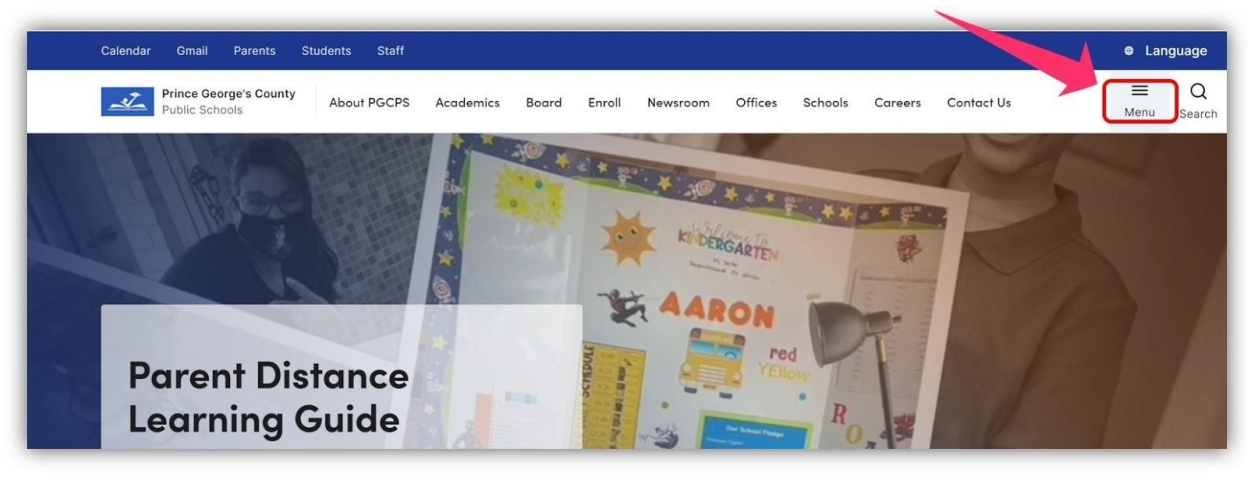

2. Click on the **Menu** tab at the top right.

| Calendar Gmail Parents Stud           | ents Staff            |              |              |         |         |             |            | © Lar       | nguage      |
|---------------------------------------|-----------------------|--------------|--------------|---------|---------|-------------|------------|-------------|-------------|
| Prince George's County Public Schools | About PGCPS Academics | Board Enroll | Newsroom     | Offices | Schools | Careers     | Contact Us | ×<br>Close  | Q<br>Searcl |
| Academics                             |                       |              |              |         |         | 1 Leutonice |            |             |             |
| Board of Education                    |                       |              |              |         |         | 1100        |            |             |             |
| Careers                               |                       |              |              |         |         |             |            |             |             |
| Coronavirus                           |                       |              |              |         |         |             |            | 6           |             |
| Offices                               |                       |              | Distance Lea | Irning  |         |             |            |             |             |
| Reopen PGCPS                          | /                     |              |              | ining   |         |             |            |             |             |
| Schools and Programs                  |                       |              |              |         |         |             |            | Read More → |             |
| 율 Student Resources                   | Parent Portal 🗹 Gm    | nail         | У            | f       |         |             | Support Us | Contact Us  |             |

3. Click the **Parent Portal** link.

| hoose Language for Display:                                                                                      | English V                                                                                                    |
|----------------------------------------------------------------------------------------------------|----------------------------------------------------------------------------------------------------|
| tem Login                                                                                                    |                                                                                                    |
| strict:                                                                                                    | 16                                                                                                    |
| ername:                                                                                                    |                                                                                                    |
| ssword:                                                                                                    |                                                                                                    |
|                                                                                                    | Log In                                                                                                    |
|                                                                                                    |                                                                                                    |
|                                                                                                    |                                                                                                    |
|                                                                                                    |                                                                                                    |
| Parents:                                                                                                    |                                                                                                    |
| Parents:<br>• If you hav<br><u>Parent Re</u>                                                                     | re not registered using the Parent Self-Service Registration process, Please go to<br>agistration to register.                                                                                                    |
| Parents:<br>• If you hav<br><u>Parent Re</u><br>• If you nee<br>through <u>ht</u>                                | re not registered using the Parent Self-Service Registration process, Please go to<br>ag <u>istration</u> to register.<br>d to change your address, please contact your school or send your request online<br>tps://pgcpsmdc.scriborder.com/                                                                                                    |
| Parents:<br>• If you hav<br><u>Parent Re</u><br>• If you nee<br>through <u>ht</u><br>• If you have<br>address ar | re not registered using the Parent Self-Service Registration process, Please go to<br><u>agistration</u> to register.<br>d to change your address, please contact your school or send your request online<br><u>tps://pgcpsmdc.scriborder.com/</u><br>any questions about your parent portal account or if you want to change your email<br>ad phone numbers, please contact your school. |

- 4. Enter your email address in the **Username** text box.
- 5. Enter your **Password**.
- 6. Click Log In.

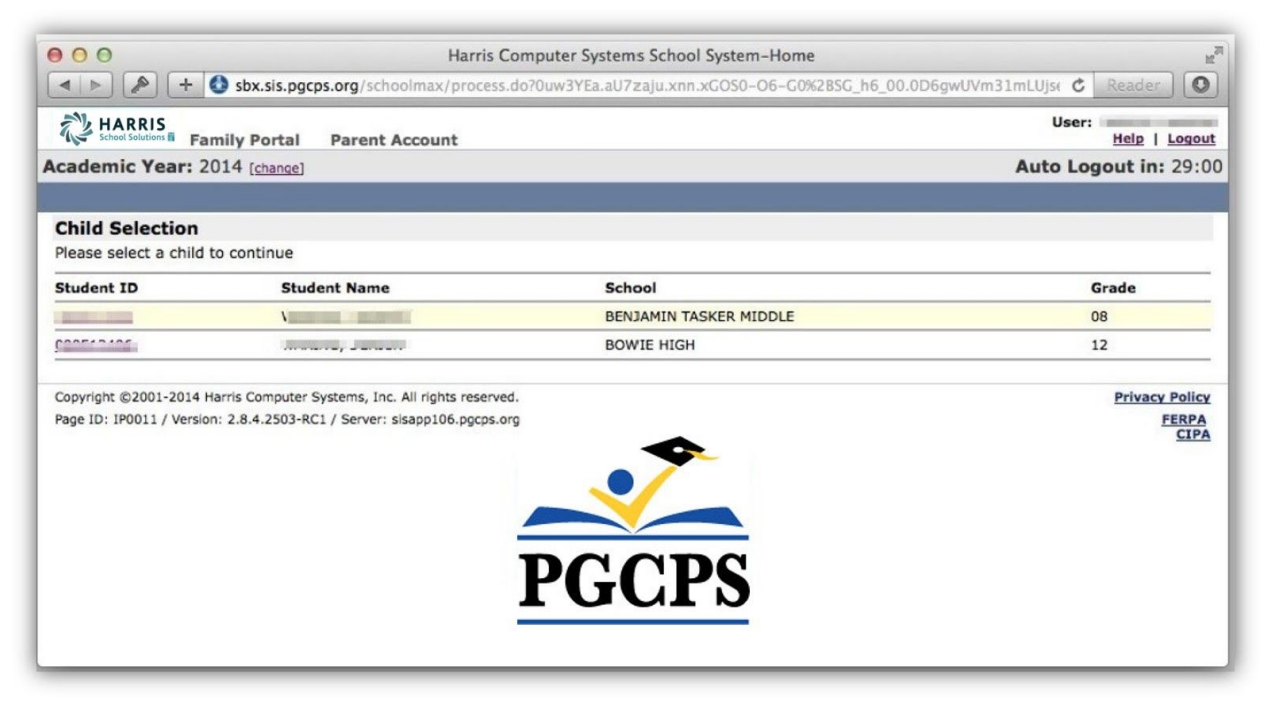

7. If you have more than one student enrolled in Prince George's County Public Schools, you should see them listed. If you are missing any students, contact the school registrar for the missing student. To view a student's records, click the **Student ID** number link.

| 000                                                                                      | SchoolMAX(                                                                                                    | TM)– Student Profile                  |                        | R <sub>21</sub>                |
|------------------------------------------------------------------------------------------|----------------------------------------------------------------------------------------------------|---------------------------------------|------------------------|--------------------------------|
| Sbx.sis.pgcps.d                                                                          | org/schoolmax/process.do?0uw3YEa.aU7za                                                                                                    | aju.xnn.xGOS0-O6-G0%2BSG_h6_00.0D     | 6g%24%7BWEeWjss.%24%7I | Bwl C Reader                   |
| BOWIE HIGH                                                                               | Parent Account                                                                                                    | HOME   ME                             | SSAGES (0)   CHANGE ST | User:<br>UDENT   Help   Logout |
| Academic Year: 2014 [change]                                                             |                                                                                                    |                                       | AL                     | ito Logout in: 29:04           |
| Attendance Schedule Co                                                                   | udent<br>purse Gradebook Grades<br>poices                                                                                                    | Graduation<br>Requirements Discipline | <b>Transportation</b>  | Fees My<br>Profile             |
| Student name :: (                                                                        | a month, and                                                                                                    |                                       |                        |                                |
| General Information                                                                      |                                                                                                    | P-1                                   |                        |                                |
| Student ID:                                                                              | Contraction of the local division of the local division of the loc | Date of Birth:                        |                        |                                |
| Home Address:                                                                            | and second r                                                                                                    | Grade Level:                          | 12                     |                                |
| Copyright ©2001-2014 Harris Computer Syst<br>Page ID: IP0005 / Version: 2.8.4.2503-RC1 / | ems, Inc. All rights reserved.<br>Server: sisapp106.pgcps.org                                                                                                    | •                                     |                        | Privacy Policy<br>FERPA        |
|                                                                                          |                                                                                                    |                                       |                        |                                |
|                                                                                          |                                                                                                    |                                       |                        |                                |
|                                                                                          | PG                                                                                                    | CPS                                   |                        |                                |
|                                                                                          |                                                                                                    |                                       |                        |                                |

- 8. On the General Information page, you can find the student's ID number, primary address, contact phone number, and grade level.
- 9. To view attendance records, click on **Attendance**.

| 00                                                                                                 |                                                                                                    |                                                                                       |             | SchoolMAX                | (TM)                                                             |                            |                                  |                                |
|----------------------------------------------------------------------------------------------------|----------------------------------------------------------------------------------------------------|---------------------------------------------------------------------------------------|-------------|--------------------------|------------------------------------------------------------------|----------------------------|----------------------------------|--------------------------------|
|                                                                                                    | + 🚯 sbx.sis.pgcps                                                                                    | .org/schoolmax/process.do?                                                            | 5uw3YEa.al  | 17zaju.xnn.xGOS0         | -06-G0%285G_h6_0                                                 | 0.0D6gwUVm3zw_wmka         | zE1_UeemW1UWYn                   | ngkz1 C Reader                 |
| Re HARRI                                                                                           | S BOWIE HIGH<br>Family Portal                                                                        | Parent Account                                                                        |             |                          |                                                                  | HOME   MESSAGES            | (0)   CHANGE ST                  | User:<br>UDENT   Help   Logout |
| Academic Ye                                                                                        | ar: 2014 [change]                                                                                    |                                                                                       |             |                          |                                                                  |                            | AL                               | ito Logout in: 28:5            |
| Attendance                                                                                         | Schedule                                                                                             | Student<br>Course Gradeboo<br>Choices                                                 | <u>ok G</u> | rades Gra                | aduation<br>uirements Di                                         | scipline Transpo           | ortation Fe                      | es <u>My Profile</u>           |
| Student nar                                                                                        | me ::                                                                                                | and income instance.                                                                  | i i         |                          |                                                                  |                            |                                  |                                |
| Today's Att                                                                                        | endance                                                                                              |                                                                                       |             |                          |                                                                  |                            |                                  |                                |
| Course ID                                                                                          | Term Code                                                                                            | Course Name                                                                           | Period      | Educator(s)              | Туре                                                             | Reason Code                | Time In                          | Time Out                       |
| Not Absent or 1                                                                                    | Tardy Today                                                                                          |                                                                                       |             |                          |                                                                  |                            |                                  |                                |
| Today's Hou                                                                                        | rly Attendance                                                                                       |                                                                                       |             |                          |                                                                  |                            |                                  |                                |
|                                                                                                    |                                                                                                    |                                                                                       |             |                          |                                                                  |                            |                                  |                                |
| Course ID                                                                                          | Term Code                                                                                            | Course Name                                                                           | Period      | Educator(s)              | Туре                                                             | Reason Code                | Time In                          | Time Out                       |
| Course ID<br>Not Absent or 1                                                                       | Term Code<br>Tardy Today                                                                             | Course Name                                                                           | Period      | Educator(s)              | Туре                                                             | Reason Code                | Time In                          | Time Out                       |
| Course ID<br>Not Absent or T<br>Summary A                                                          | Term Code<br>Tardy Today                                                                             | Course Name                                                                           | Period      | Educator(s)              | Туре                                                             | Reason Code                | Time In<br>Sort by: (            | Time Out                       |
| Course ID<br>Not Absent or<br>Summary A<br>Course ID                                               | Term Code<br>Tardy Today<br>ttendance for the<br>Term Code                                           | Course Name e Year Course Name                                                        | Period      | Educator(s)<br>Period    | Type<br>Educator(s)                                              | ? Reason Code # of A       | Time In<br>Sort by: (            | Time Out                       |
| Course ID<br>Not Absent or T<br>Summary A<br>Course ID<br>220000 - 22                              | Term Code<br>Tardy Today<br>ttendance for the<br>Term Code<br>Semester Two                           | Course Name e Year Course Name Psychology                                             | Period      | Educator(s) Period 1     | Type<br>Educator(s)<br>Meehan, K (primary                        | (?) Reason Code # of A     | Time In<br>Sort by: (<br>bsences | Time Out                       |
| Course ID<br>Not Absent or T<br>Summary A<br>Course ID<br>220000 - 22<br>810503 - 1                | Term Code<br>fardy Today<br>ttendance for the<br>Term Code<br>Semester Two<br>Full Year              | Course Name                                                                           | Period      | Educator(s) Period 1 1   | Type<br>Educator(s)<br>Meehan, K (primary<br>Michael, M (primary | ? Reason Code # of A ) 3   | Time In<br>Sort by: (            | Time Out                       |
| Course ID<br>Not Absent or 7<br>Summary A<br>Course ID<br>220000 - 22<br>810503 - 1<br>106503 - 14 | Term Code<br>fardy Today<br>ttendance for the<br>Term Code<br>Semester Two<br>Full Year<br>Full Year | Course Name  Year  Course Name  Psychology  Technical Graphics 2  English/Lang Art 12 | Period      | Educator(s) Period 1 1 2 | Type<br>Educator(s)<br>Mechan, K (primary<br>Stone, C (primary)  | ? Reason Code # of A ) 3 5 | Time In<br>Sort by: (            | Time Out                       |

- 10. If your student has been marked tardy or absent today, it is listed at the top of the page. The number of absences and tardies for each course during this school year are listed next. Beneath that is a detailed list of all absences and tardies recorded for the current school year.
- 11. To view your student's schedule, click the **Schedule** tab.

| HAI<br>School                               | RRIS BOWI                                                                                 | E HIGH<br>Iy Portal Pa                                                      | rent Account                                                  |                                                                                                    |                                                   | User:<br>HOME   MESSAGES (0)   CHANGE STUDENT   Help   Lo                                                                                                    |
|---------------------------------------------|-------------------------------------------------------------------------------------------|-----------------------------------------------------------------------------|---------------------------------------------------------------|----------------------------------------------------------------------------------------------------|---------------------------------------------------|----------------------------------------------------------------------------------------------------|
| ademic                                      | c Year: 2014                                                                              | [change]                                                                    |                                                               |                                                                                                    |                                                   | Auto Logout in: 2                                                                                                    |
| Attenda                                     | nce Sched                                                                                 | iule Stud<br>Cou<br>Cho                                                     | dent<br>urse Grad<br>lices                                    | ebook <u>Grades</u> <u>R</u>                                                                                                    | Graduation<br>equirements                         | Discipline Transportation Fees My Pro                                                                                                    |
|                                             |                                                                                           |                                                                             |                                                               |                                                                                                    |                                                   |                                                                                                    |
| tudent                                      | t name :: )                                                                               | STREET, STREET, ST                                                          | Researching 1 and                                             |                                                                                                    |                                                   |                                                                                                    |
| tudent                                      | t name :: )                                                                               | -                                                                           |                                                               |                                                                                                    |                                                   |                                                                                                    |
| student                                     | t name :: (<br>Schedule                                                                   | from the drop d                                                             | own list and click                                            | the button.                                                                                                    |                                                   |                                                                                                    |
| Student<br>Student<br>Please sele           | t name :: )<br>: Schedule<br>lect a term code                                             | from the drop d                                                             | own list and click                                            | the button.<br>Exclude Lunch and                                                                                                    | l Study Hall:                                     | No Change Term Code: Today's Classes :                                                                                                    |
| Student<br>Student<br>Please selo<br>Period | t name :: )<br>: Schedule<br>lect a term code<br>Start Time                               | from the drop d<br>End Time                                                 | own list and click                                            | the button.<br>Exclude Lunch and<br>Course                                                                                                 | l Study Hall:<br>Room                             | No Change Term Code: Today's Classes :                                                                                                    |
| Student<br>Student<br>Please selo<br>Period | Schedule<br>ect a term code<br>Start Time<br>07:00 AM                                     | from the drop d<br>End Time<br>07:30 AM                                     | own list and click<br>Course ID<br>810503                     | the button.<br>Exclude Lunch and<br>Course<br>Technical Graphics 2                                                                         | i Study Hall:<br>Room<br>154                      | No Change Term Code: Today's Classes C<br>Educator(s)                                                                                                    |
| Student<br>Student<br>Period                | Schedule<br>ect a term code<br>Start Time<br>07:00 AM<br>07:31 AM                         | from the drop d<br>End Time<br>07:30 AM<br>08:00 AM                         | own list and click<br>Course ID<br>810503<br>574403           | the button.<br>Exclude Lunch and<br>Course<br>Technical Graphics 2<br>Entrepreneurship 1 (                                                 | I Study Hall:<br>Room<br>154<br>122               | No Change Term Code: Today's Classes Classes Classes Classes (Internet Code)                                                                                                    |
| Student<br>Student<br>Period                | Schedule<br>ect a term code<br>Start Time<br>07:00 AM<br>07:31 AM<br>08:01 AM             | From the drop d<br>End Time<br>07:30 AM<br>08:00 AM<br>08:30 AM             | own list and click<br>Course ID<br>810503<br>574403<br>534000 | the button.<br>Exclude Lunch and<br>Course<br>Technical Graphics 2<br>Entrepreneurship 1 (<br>Computer Software Ap                         | I Study Hall:<br>Room<br>154<br>122<br>111        | No Change Term Code: Today's Classes Classes C |
| Student<br>Student<br>Period                | Schedule<br>ect a term code<br>Start Time<br>07:00 AM<br>07:31 AM<br>08:01 AM<br>08:31 AM | From the drop d<br>End Time<br>07:30 AM<br>08:00 AM<br>08:30 AM<br>09:00 AM | Course ID<br>810503<br>574403<br>534000<br>370003             | the button.<br>Exclude Lunch and<br>Course<br>Technical Graphics 2<br>Entrepreneurship 1 (<br>Computer Software Ap<br>Trigonometry - Analy | I Study Hall:<br>Room<br>154<br>122<br>111<br>M-5 | No Change Term Code: Today's Classes Classes Classes Classes (<br>Educator(s)<br>(primary)<br>(primary)<br>(primary)<br>(primary)                                                                                                    |

- 12. By default, the Schedule page shows today's courses. To see the full list of courses assigned to your student, select **All** from the **Change Term Code** drop-down list.
- 13. If your student's school offers course requests, you can see a list of your student's requests on the **Student Course Choices** tab.

| HARRIS<br>School Solutions         | BOWIE HIGH<br>Family Portal | Parent Account               |                  |        | HOM                               | E   MESSAGES (0)                                                                                                    | Us<br>CHANGE STUDE | er: Jene Help   Logo |
|------------------------------------|-----------------------------|------------------------------|------------------|--------|-----------------------------------|----------------------------------------------------------------------------------------------------|--------------------|----------------------|
| cademic Year:                      | 2014 [change]               |                              |                  |        |                                   |                                                                                                    | Auto               | Logout in: 27:       |
| Attendance                         | <u>Schedule</u>             | Student<br>Course<br>Choices | <u>Gradebook</u> | Grades | <u>Graduation</u><br>Requirements | Discipline                                                                                                    | Fees               | <u>My Profile</u>    |
| ? Student Co                       | urse Choices                |                              |                  |        |                                   |                                                                                                    |                    |                      |
| Student:                           |                             | Section 201                  | Section 2.       | Birt   | h Date:                           |                                                                                                    | 12/30/1995         |                      |
| Your counselo                      | or has already a            | ssigned you to t             | these courses:   | Dhus   | cal Training                      | Technic                                                                                                    | al Granhics 2      |                      |
| Business Comm                      |                             | English/La                   | ang Art 12       | Fliys  | car framing                       | To be the test of the test of test of test of test |                    |                      |
| Business Comm<br>Computer Graphics | 1                           | English/La<br>Entreprene     | eurship 1 (      | Psyc   | nology                            | Trigono                                                                                                    | metry - Analy      |                      |

14. To view the scores and assignments for your student for the current quarter, click the **Gradebook** tab.

|                                                                                                    |                                                                                                    |                                                            |                            | SchoolMAX(TM)- Gradebook                                                                                                    |                                                                                                    |
|----------------------------------------------------------------------------------------------------|----------------------------------------------------------------------------------------------------|------------------------------------------------------------|----------------------------|----------------------------------------------------------------------------------------------------|----------------------------------------------------------------------------------------------------|
|                                                                                                    | + 🚯 sbx.sis.pgcps.org/s                                                                                                    | schoolmax/p                                                | rocess.do70                | Duw3YEa.aU7zaju.xnn.xGOSO-O6-G0%2BSG_h6_00.0D6gwUVm3zw_VkU1mREEM_aUzWgkz13S6F ⊄ 🛛 🧟                                                                                                    | eader                                                                                                    |
| HARR School Solu                                                                                                    | BOWIE HIGH                                                                                                    | rent Accou                                                 | int                        | User: HOME   MESSAGES (0)   CHANGE STUDENT   Hel                                                                                                    | p   Logout                                                                                                    |
| cademic \                                                                                                    | fear: 2014 [change]                                                                                                    |                                                            |                            | Auto Logout                                                                                                    | in: 29:13                                                                                                    |
| Attendanc                                                                                                    | e <u>Schedule</u> <u>Stud</u><br>Cou<br><u>Cho</u>                                                                                                    | ices                                                       | Gradebool                  | k Grades Graduation Discipline Transportation Fees M                                                                                                    | y Profile                                                                                                    |
|                                                                                                    |                                                                                                    |                                                            |                            |                                                                                                    |                                                                                                    |
| Course ID                                                                                                    | Course Name                                                                                                    | Term                                                       | Period                     | Change Gradebook: 1                                                                                                    | \$ Go                                                                                                    |
| Course ID                                                                                                    | Course Name                                                                                                    | Term<br>S1                                                 | Period                     | Change Gradebook: 1 Instructor(s) [Grades] [Assi                                                                                                    | Go ignments]                                                                                                    |
| 20000-22                                                                                                    | Course Name<br>Sociology<br>Psychology                                                                                                    | Term<br>S1<br>S2                                           | Period                     | Change Gradebook: 1 Instructor(s) (primary) [Grades] [Ass (Grades] [Ass (Grades] [As (Grades] [As (Grades]  | ÷ Co<br>ignments]<br>ignments]                                                                                                    |
| Course ID<br>290610-12<br>220000-22<br>810503-1                                                                              | Course Name<br>Sociology<br>Psychology<br>Technical Graphics 2                                                                                                    | Term<br>S1<br>S2<br>FY                                     | Period<br>1<br>1           | Instructor(s)       (primary)     [Grades] [Assignment]       (primary) i     [Grades] [Assignment]       (grades) [Assignment]     [Grades] [Assignment]                                                                                                    | Co  ignments ignments ignments                                                                                                    |
| Course ID<br>290610-12<br>220000-22<br>310503-1<br>106503-14                                                                 | Course Name<br>Sociology<br>Psychology<br>Technical Graphics 2<br>English/Lang Art 12                                                                                                    | Term<br>S1<br>S2<br>FY<br>FY                               | Period 1 1 1 2             | Change Gradebook: 1 Instructor(s) (primary) [Grades] [Assi (primary) ] [Grades] [Assi (primary) ] [Grades] [Assi (grades] [Assi (grades] [Ass | Co  ignments) ignments) ignments) ignments)                                                                                                    |
| Course ID<br>190610-12<br>120000-22<br>110503-1<br>106503-14<br>174403-3                                                     | Course Name<br>Sociology<br>Psychology<br>Technical Graphics 2<br>English/Lang Art 12<br>Entrepreneurship 1 (                                                                                    | Term<br>S1<br>S2<br>FY<br>FY<br>FY                         | Period 1 1 1 2 2 2         | Change Gradebook: 1 Instructor(s) (primary) [Grades] [Assi (primary)] [Grades] [Assi (primary)]  | Co  ignments ignments ign |
| Course ID<br>90610-12<br>20000-22<br>10503-1<br>06503-14<br>74403-3<br>51100-15                                              | Course Name<br>Sociology<br>Psychology<br>Technical Graphics 2<br>English/Lang Art 12<br>Entrepreneurship 1 (<br>Business Comm                                                                   | Term<br>S1<br>S2<br>FY<br>FY<br>FY<br>S1                   | Period 1 1 1 2 2 3         | Change Gradebook: 1 Instructor(s) (primary) (Grades) [Assi (primary)] (Grades] [Assi (primary)] (Grades] [Assi (primary)] (Grades) [Assi (primary)] (Grades] [Assi (primary)] (Grades] [Assi (primary)]  | Co  ignments) ignments) ignments) ignments) ignments) ignments) ignments)                                                                                                    |
| Course ID<br>90610-12<br>20000-22<br>10503-1<br>06503-14<br>74403-3<br>51100-15<br>19470-16                                  | Course Name<br>Sociology<br>Psychology<br>Technical Graphics 2<br>English/Lang Art 12<br>Entrepreneurship 1 (<br>Business Comm<br>Physical Training                                              | Term<br>S1<br>S2<br>FY<br>FY<br>FY<br>S1<br>S1             | Period 1 1 1 2 2 3 3 3     | Instructor(s)         (primary)         (primary)         (Grades)         (Assistion of the second second secon                                                                                                    | ÷ Co<br>ignments)<br>ignments)<br>ignments)<br>ignments)<br>ignments)<br>ignments)                                                                                                    |
| Course ID<br>200610-12<br>220000-22<br>105503-14<br>105503-14<br>106503-14<br>10400-15<br>19470-16<br>134000-15              | Course Name<br>Sociology<br>Psychology<br>Technical Graphics 2<br>English/Lang Art 12<br>Entrepreneurship 1 (<br>Business Comm<br>Physical Training<br>Computer Software Ap                      | Term<br>S1<br>S2<br>FY<br>FY<br>S1<br>S1<br>S2             | Period 1 1 1 2 2 3 3 3 3   | Instructor(s)         (primary)         (primary)         (primary)         (Grades)         (Assistion of the second second sec                                                                                                    | E Go<br>ignments)<br>ignments)<br>ignments)<br>ignments)<br>ignments)<br>ignments)<br>ignments)                                                                                                    |
| Course ID<br>290610-12<br>220000-22<br>810503-1<br>106503-14<br>574403-3<br>551100-15<br>719470-16<br>534000-15<br>719480-16 | Course Name<br>Sociology<br>Psychology<br>Technical Graphics 2<br>English/Lang Art 12<br>Entrepreneurship 1 (<br>Business Comm<br>Physical Training<br>Computer Software Ap<br>Physical Training | Term<br>51<br>52<br>FY<br>FY<br>51<br>51<br>51<br>52<br>52 | Period 1 1 1 2 2 3 3 3 3 3 | Instructor(s)         (primary)         (primary)         (primary)         (Grades)         (Assistion of the second second sec                                                                                                    | E Co<br>ignments<br>ignments<br>ignments<br>ignments<br>ignments<br>ignments<br>ignments<br>ignments<br>ignments                                                                                                    |

- 15. Locate the course you want to view and click either **Grades** or **Assignments** to view details.
- 16. To view report cards or an unofficial transcript, click the **Grade** tab.

| 00                     | 0                                                                                    |                                     |                                |                              |               | SchoolMAX(TM)                           |               |            |                         |                                             |                                         |                                            |
|------------------------|--------------------------------------------------------------------------------------|-------------------------------------|--------------------------------|------------------------------|---------------|-----------------------------------------|---------------|------------|-------------------------|---------------------------------------------|-----------------------------------------|--------------------------------------------|
|                        | HARRIS<br>School Solutions ii BOWIE<br>Family                                        | sis.pgcps.org/<br>HIGH<br>Portal Pa | schoolmax/proce                | ess.do?9uw3                  | YEa.aU7z      | aju.xnn.xGOS0-O6-(                      | 50%2BSC       | G_h6_00    | .0D6gwUVm               | 3zw_ WELLzYzUs_el                           | UWuYkzwegk:<br>Use<br>ANGE STUDENT      | C Reader                                   |
| cade                   | emic Year: 2014 [c                                                                   | nange]                              |                                |                              |               |                                         |               |            |                         |                                             | Auto L                                  | ogout in: 28:5                             |
| Atte                   | ndance Schedu                                                                        | ile <u>Stu</u><br>Cou<br><u>Cho</u> | dent<br>urse Gra<br>vices      | debook                       | Grad          | les <u>Gradua</u><br><u>Requiren</u>    | tion<br>nents | Disc       | cipline                 | Transportation                              | Fees                                    | My Profile                                 |
| Stud                   | lent name 🛛 🛛 🖷                                                                      | Progre                              | ess Report                     |                              |               |                                         |               |            | Un                      | official Transcript                         |                                         |                                            |
|                        |                                                                                      |                                     |                                |                              |               |                                         |               |            |                         |                                             |                                         |                                            |
| Da                     | ate of Birth:                                                                        |                                     | 12/30/199                      | 95                           |               | Ge                                      | nder:         |            |                         | Male                                        | 1                                       |                                            |
| Da                     | ate of Birth:<br>ounselor:                                                           |                                     | 12/30/199                      | 95                           |               | Ge                                      | nder:         |            |                         | Male                                        | 1                                       |                                            |
| Da<br>Co<br>Gr         | ate of Birth:<br>bunselor:<br>raduation Date:                                        |                                     | 12/30/199                      | 95                           |               | Ge                                      | nder:         |            |                         | Male                                        | t by: Academ                            | nic Year 🗧 😡                               |
| Da<br>Co<br>Gr<br>/ear | ate of Birth:<br>punselor:<br>raduation Date:<br>School                              | Grade<br>Level                      | 12/30/199                      | Course<br>ID                 | Section       | Ge<br>Course Name                       | nder:<br>Term | Grade      | Points<br>Earned        | Male<br>Sor<br>Attempted<br>Credits         | t by: Academ<br>Honor<br>Points         | hic Year ÷) Go<br>Earned<br>Credits        |
| Da<br>Co<br>Gr<br>'ear | ate of Birth:<br>punselor:<br>raduation Date:<br>School<br>BENJAMIN TASKER<br>MIDDLE | Grade<br>Level<br>07                | 12/30/199<br>Department<br>954 | 95<br>Course<br>ID<br>712700 | Section<br>18 | Ge<br>Course Name<br>Health Education 7 | Term<br>Q3    | Grade<br>D | Points<br>Earned<br>1.0 | Male<br>Sor<br>Attempted<br>Credits<br>0.25 | t by: Academ<br>Honor<br>Points<br>0.25 | hic Year + Go<br>Earned<br>Credits<br>0.25 |

17. By default, the Grades tab shows the unofficial transcript, which shows final grades from each course, sorted by academic year. To see the reports cards or progress reports, click the **Progress Report** link.

|                                                                                                    |                                                                                                    | SchoolMAX(T)                                  | M)-Traditional Grade                              | S                    |                        |               |                          |  |  |
|----------------------------------------------------------------------------------------------------|----------------------------------------------------------------------------------------------------|-----------------------------------------------|---------------------------------------------------|----------------------|------------------------|---------------|--------------------------|--|--|
| 🕒 🕒 🔶 + 🔕 sbx.sis.pgcps.org                                                                                                    | /schoolmax/process.do?0uw                                                                                     | 3YEa.aU7zaju.xnr                              | 1.xGOS0-O6-G0%2BS0                                | _h6_00.0D6gwU        | /m3zw_kmwEkeYUk1Sg     | kz1356FhdD(   | C Reader                 |  |  |
| HARRIS BOWIE HIGH                                                                                                    | Parent Account                                                                                                |                                               | User: HOME   MESSAGES (0)   CHANGE STUDENT   Help |                      |                        |               |                          |  |  |
| demic Year: 2014 [change] Auto Logout i                                                                                                    |                                                                                                    |                                               |                                                   |                      |                        |               |                          |  |  |
| ttendance Schedule Co                                                                                                    | udent<br>purse <u>Gradebook</u><br>loices                                                                     | Grades                                        | Graduation<br>Requirements                        | Discipline           | <u>Transportation</u>  | Fees          | My Profile               |  |  |
| tudent name ::                                                                                                    | And a second second                                                                                           |                                               |                                                   |                      |                        |               |                          |  |  |
| Prog                                                                                                    | ress Report                                                                                                   |                                               | Unofficial Transcript                             |                      |                        |               |                          |  |  |
|                                                                                                    |                                                                                                    |                                               |                                                   |                      | Change Acade           | emic Year:    | 2014 ‡ Go                |  |  |
|                                                                                                    |                                                                                                    |                                               |                                                   |                      | Change Gra             | ading Period: | All ‡ Go                 |  |  |
|                                                                                                    |                                                                                                    |                                               |                                                   |                      | -                      |               |                          |  |  |
| raditional Grades                                                                                                    |                                                                                                    |                                               |                                                   |                      |                        |               |                          |  |  |
| raditional Grades                                                                                                    | Grade Period 1Grade Period                                                                                    | 1Grade Period 2                               | Grade Period 2Grade                               | Period 3Grade        | Period 3Grade Period 4 | Grade Period  | 4                        |  |  |
| raditional Grades<br>riod Course ID Course Name                                                                                                    | Srade Period 1Grade Period                                                                                    | 1Grade Period 2                               | Grade Period 2Grade                               | Period 3Grade        | Period 3Grade Period 4 | IGrade Period | 4<br>GradePeriod 0<br>FG |  |  |
| raditional Grades                                                                                                    | Grade Period 1Grade Period                                                                                    | 1Grade Period 2                               | Grade Period 2Grade                               | 97                   | Period 3Grade Period 4 | IGrade Period | 4<br>GradePeriod 0<br>FG |  |  |
| raditional Grades<br>riod Course ID Course Name<br>810503-1 Technical Graphics 2<br>106503-14 English/Lang Art 12                                                                                                    | Srade Period 1Grade Period<br>97 97<br>85 80                                                                  | 1Grade Period 2<br>95<br>72                   | Grade Period 2Grade<br>95<br>69                   | 97<br>74             | Period 3Grade Period 4 | IGrade Period | 4<br>GradePeriod 0<br>FG |  |  |
| raditional Grades<br>riod Course ID Course Name<br>810503-1 Technical Graphics 2<br>106503-14 English/Lang Art 12<br>574403-3 Entrepreneurship 1 (                                                                   | Grade Period 1Grade Period<br>97 97<br>85 80<br>80 80                                                         | 1Grade Period 2<br>95<br>72<br>63             | 95<br>69<br>83                                    | 97<br>74<br>78       | Period 3Grade Period 4 | IGrade Period | 4<br>GradePeriod 0<br>FG |  |  |
| raditional Grades<br>riod Course ID Course Name<br>810503-1 Technical Graphics 2<br>106503-14 English/Lang Art 12<br>574403-3 Entrepreneurship 1 (<br>370003-17 Trigonometry - Analy                                 | 97         97           85         80           80         80           84         70                         | 1Grade Period 2<br>95<br>72<br>63<br>62       | 95<br>69<br>83<br>63                              | 97<br>74<br>78<br>75 | Period 3Grade Period 4 | IGrade Period | 4<br>GradePeriod 0<br>FG |  |  |
| raditional Grades<br>riod Course ID Course Name<br>810503-1 Technical Graphics 2<br>106503-14 English/Lang Art 12<br>574403-3 Entrepreneurship 1 (<br>370003-17 Trigonometry - Analy<br>619903-8 Computer Graphics 1 | 97         97           85         80           80         80           84         70           69         77 | 1Grade Period 2<br>95<br>72<br>63<br>62<br>92 | 95<br>69<br>83<br>63<br>91                        | 97<br>74<br>75<br>90 | Period 3Grade Period 4 | IGrade Period | 4<br>GradePeriod 0<br>FG |  |  |

- 18. By default the Progress Report page shows the most recent published grades. To change either the academic year or the grading period, select it from the drop-down lists.
- 19. To check on graduation requirements such as service hours, click the **Graduation Requirements** tab.

|                                                | <u>.</u>                                                | choolMAX(TM)                  |                                                                                    |                   |
|------------------------------------------------|---------------------------------------------------------|-------------------------------|------------------------------------------------------------------------------------|-------------------|
| HARRIS<br>School Solutions                     | /schoolmax/process.do?6uw3YEa.aU7zaju                   | xnn.xGOS0-06-G0%2BSG_h6_00.01 | D6gwUVm3zw_uej1mWe_VkU1_ueUW1ugkz:<br>Usei<br>HOME   MESSAGES (0)   CHANGE STUDENT | C Reader          |
| Academic Year: 2014 [change]                   |                                                         |                               | Auto Lo                                                                            | ogout in: 29:13   |
| Attendance Schedule Co                         | udent<br>urse <u>Gradebook</u> Grades<br>olces          | Graduation<br>Requirements    | oline Transportation Fees                                                          | <u>My Profile</u> |
| Student name :: Casara                         |                                                         |                               |                                                                                    |                   |
| College Entry:                                 |                                                         | Plans to Attend Co            | llege:                                                                             |                   |
| Intended Career Pathway/s:                     | Data for picklist is missing. Please<br>populate first. |                               |                                                                                    |                   |
| Student Assigned Graduation S                  | tandards                                                |                               |                                                                                    |                   |
| Displaying 1-2 of 2 Items                      |                                                         |                               |                                                                                    |                   |
| Graduation Standards Group ID                  | Graduation Year                                         | School Name                   | Diploma Type                                                                       |                   |
| 1504                                           | 4445                                                    | BENJAMIN TASKER MIDDLE        | Service Hours for MSDE Diploma                                                     |                   |
| 2488                                           | 4445                                                    | BOWIE HIGH                    | Service Hours for MSDE Diploma                                                     |                   |
| Copyright ©2001-2014 Harris Computer System    | s, Inc. All rights reserved.                            |                               |                                                                                    | Privacy Policy    |
| Page ID: IP0026 / Version: 2.8.4.2503-RC1 / Se | rver: sisapp106.pgcps.org                               |                               |                                                                                    | FERPA<br>CIPA     |

20. To view discipline incidents in which your student was the victim, witness, or offender, click the **Discipline** tab.

| 000                                       |                                                  |                                                         |                  | SchoolMAX(         | ΓM)                   |               |                 |                 | K.                              |
|-------------------------------------------|--------------------------------------------------|---------------------------------------------------------|------------------|--------------------|-----------------------|---------------|-----------------|-----------------|---------------------------------|
|                                           | + 🔮 sbx.sis.pgcps                                | .org/schoolmax/proc                                     | ess.do?9uw3YEa.a | aU7zaju.xnn.xGOS0- | O6-G0%2BSG_I          | h6_00.0D6gwUV | m3zw_1zuYzwszWm | _AzueEkrgkz13 ( | Reader 0                        |
| HARRIS<br>School Solutions II             | BOWIE HIGH<br>Family Portal                      | Parent Account                                          |                  |                    |                       | HOME          | MESSAGES (0)    | Use             | r:  <br><u>  Help   Logout</u>  |
| Academic Year                             | : 2014 [change]                                  |                                                         |                  |                    |                       |               |                 | Auto L          | ogout in: 29:01                 |
| Attendance                                | Schedule                                         | Student<br>Course<br>Choices                            | adebook          | Grades Gr<br>Req   | aduation<br>uirements | Discipline    | Transportatio   | on <u>Fees</u>  | My Profile                      |
| Student name                              | e :: Coonini                                     |                                                         |                  |                    |                       |               |                 |                 |                                 |
| Incident #                                | Incident Date                                    | Incident Time                                           | Event Code       | Referred By ID     | Respo                 | onse Respo    | onse From Date  | Response        | To Date                         |
| Copyright ©2001-20<br>Page ID: IP0017 / V | 114 Harris Computer Sy<br>ersion: 2.8.4.2503-RC1 | items, Inc. Ali rights ress<br>/ Server: sisapp106.pgc; | rved.<br>ps.org  | PGC                | PS                    |               |                 |                 | Privacy Policy<br>FERPA<br>CIPA |

21. If your student's school uses the SchoolMAX Fees module, you can view any current or passed fines on the **Fees** tab.

| 000         |                   |                                               |                            | SchoolMAX        | (TM)-Student Fees                 | ;          |          |                      |              |                    |
|-------------|-------------------|-----------------------------------------------|----------------------------|------------------|-----------------------------------|------------|----------|----------------------|--------------|--------------------|
|             | 🔎 🕂 🔕 sb          | x.sis.pgcps.org/scho                          | olmax/process.do73uw       | 3YEa.aU7zaju.xnn | .xGOS0-O6-G0%2B                   | SG_h6_00.0 | D6gwUVm  | 3zw_Lmmugkz1356Fh    | dDGF0SGhC    | Reader             |
| R H         | ARRIS BOWI        | E HIGH<br>I <b>y Portal Paren</b>             | t Account                  |                  |                                   |            | HOME   M | ESSAGES (0)   CHAN   | User:        | l<br>Help   Logout |
| Academ      | nic Year: 2014    | change]                                       |                            |                  |                                   |            |          |                      | Auto Log     | gout in: 29:13     |
| Attend      | lance Sched       | lule <u>Studen</u><br>Course<br><u>Choice</u> | t<br><u>Gradebook</u><br>s | Grades           | <u>Graduation</u><br>Requirements | Disci      | pline    | Transportation       | Fees         | My Profile         |
| Stude       | nt name 💠 🕴       | -                                             | -                          |                  |                                   |            |          |                      |              |                    |
| Stude       | nt Fees           |                                               |                            |                  |                                   |            |          |                      |              |                    |
| Trans       | action Detail     |                                               |                            |                  |                                   |            |          |                      |              |                    |
| Displayir   | ng 1-9 of 9 Items |                                               |                            |                  |                                   |            |          |                      |              |                    |
| Trans<br>ID | Description       | Transaction                                   | Transaction<br>Reference   | Date             | Debit                             | Credit     | Balance  | Comment              |              |                    |
| 13102       |                   | Charge                                        |                            | 06/16/2011       | \$60.00                           |            | \$60.00  | Lang of Lit/MJohnson | /TK0020/6/11 |                    |
| 13211       | Adjustment        | Payment                                       |                            | 06/17/2011       | (                                 | (\$60.00)  | \$120.00 |                      |              |                    |
| 13147       |                   | Charge                                        |                            | 06/16/2011       | \$73.00                           |            | \$73.00  | Am Anthem/Goddard    | /08-287/6/11 |                    |
| 13212       | Adjustment        | Payment                                       |                            | 06/17/2011       | (                                 | (\$73.00)  | \$146.00 |                      |              |                    |
| 22603       |                   | Charge                                        |                            | 02/20/2013       | \$5.00                            |            | \$5.00   | 2/19/13              |              |                    |
| 32389       | Adjustment        | Payment                                       |                            | 11/04/2013       |                                   | (\$5.00)   | \$10.00  |                      |              |                    |
| 28045       |                   | Charge                                        |                            | 06/10/2013       | \$35.00                           |            | \$35.00  | ceramics jelani      |              |                    |
| 32388       | Adjustment        | Payment                                       |                            | 11/04/2013       | (                                 | (\$35.00)  | \$70.00  |                      |              |                    |
| 12000       |                   | <u></u>                                       |                            | 10/10/0010       | +5 00                             |            | AF 00    | 12/2/12              |              |                    |

22. To view a different student in your household, click **Change Student**.

### Forgot Password

The new Family Portal system allows you to reset your password. If you have forgotten your password:

#### 1. Go to <u>www.pgcps.org</u>

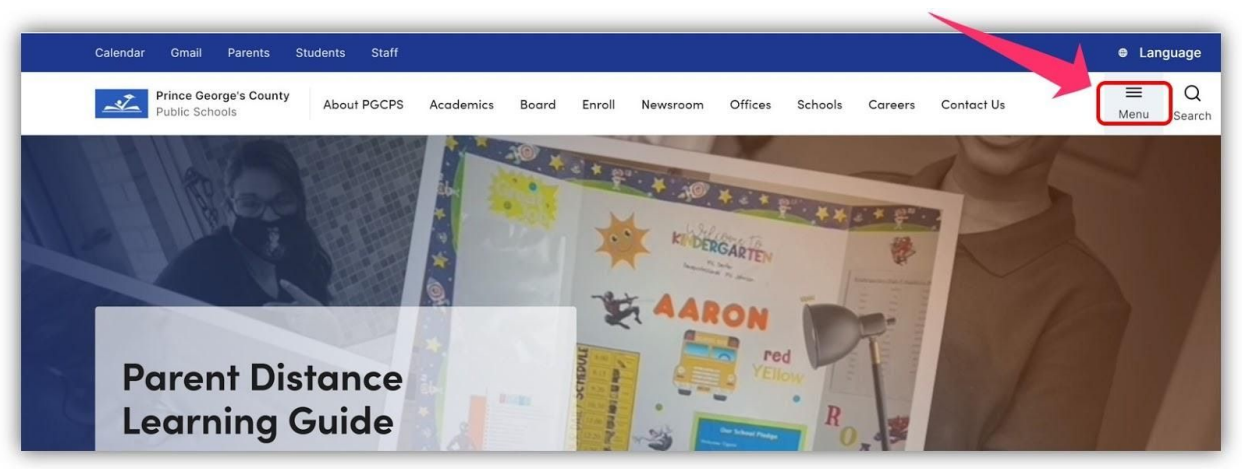

2. Click on the **Menu** tab at the top right.

| Calendar Gmail Parents St                | udents Staff          |         |                |         |         |         |            | 🖶 Lan       | iguage      |
|------------------------------------------|-----------------------|---------|----------------|---------|---------|---------|------------|-------------|-------------|
| Prince George's County<br>Public Schools | About PGCPS Academics | Board E | nroll Newsroom | Offices | Schools | Careers | Contact Us | ×<br>Close  | Q<br>Search |
| Academics<br>Board of Education          |                       |         |                |         |         |         |            |             |             |
| CEO<br>Coronavirus                       |                       |         |                |         |         |         |            |             |             |
| Offices                                  |                       |         | Distance Le    | earning |         |         |            |             |             |
| Reopen PGCPS Schools and Programs        |                       |         |                |         |         |         |            | Read More → |             |
| B Student Resources                      | R Parent Portal 🖸 Gr  | nail    | y              | f       |         |         | Support Us | Contact Us  |             |

3. Click the Parent Portal link.

| Choose Language for Display:              | English V                           |                                       |                                  |
|-------------------------------------------|-------------------------------------|---------------------------------------|----------------------------------|
| vstem Login                               |                                     |                                       |                                  |
| District:                                 | 16                                  |                                       |                                  |
| Jsername:                                 |                                     |                                       |                                  |
| Password:                                 |                                     |                                       |                                  |
|                                           | Log In                              |                                       |                                  |
|                                           |                                     |                                       |                                  |
| Parent Self-service A                     | .ccount Management                  | Quick Links                           |                                  |
| ► Video: <u>How to register for Fami</u>  | ily Portal.                         | Easy-to-use Mobile Family Portal SLEY | press                            |
| ► Register <u>here</u> to access Family P | ortal and SI Express.               | Video Tutoriolo and User Cuideo fei   | Perente and Cuardiana            |
| Please click <u>here</u> to reset passwo  | ord.                                |                                       | Parents and Guardians            |
| Parents: If you have not registered       | d using the new Parent Self-Servic  | Scholarship Center                    |                                  |
| Registration process (im, mented A        | April 2014), you will no longer be  | Follow us on Follow us on Twitter     | Sign up for<br>Text/Email Alerts |
| register.                                 | go to <u>Parent Registration</u> to |                                       |                                  |
|                                           |                                     |                                       |                                  |
|                                           | 1                                   |                                       |                                  |

4. Click the **Please click here to reset password** link.

| PGCPS P | arent Self Service                                                           |
|---------|------------------------------------------------------------------------------|
| *       | Enter your registered email id                                               |
|         | Submit                                                                       |
|         | Important Announcement                                                       |
|         | Quick Links                                                                  |
|         | PGCPS Home Page                                                              |
|         | Helpful Hints                                                                |
|         | Family Portal Parent User Guide                                              |
|         | Understanding Progress Reports & Report Cards                                |
|         | Scholarship Center                                                           |
|         | Follow us on Facebook   Follow us on Twitter   Sign up for Text/Email Alerts |

- 5. Enter your email address in the text box.
- 6. Click **Submit**.
- 7. Open your email and look for a message with the subject "PGCPS SchoolMax Family

Portal Password Reset".

| PGCPS SchoolMax Family Portal Password Reset.                                                                                                    |  |
|----------------------------------------------------------------------------------------------------|--|
| oim.service@pgcps.org <oim.service@pgcps.org><br/>5:12 PM</oim.service@pgcps.org>                                                                                       |  |
| To:                                                                                                    |  |
|                                                                                                    |  |
| You are receiving this email because you have attempted to reset your PGCPS SchoolMax Family Portal Password.<br>Please click on the link below to reset your password. |  |
| Link to Reset Password                                                                                                    |  |
|                                                                                                    |  |

8. Open the message and click the **Link to Reset Password**. *NOTE: The link can be used* only once. If you click the link but do not complete the password reset process at that time, you will need to repeat steps 1-6 again to receive a new email message with a new link.

| PGCPS Parent | : Self Service                                |  |  |  |  |
|--------------|-----------------------------------------------|--|--|--|--|
| Provide answ | swers to your challenge questions :           |  |  |  |  |
| * W          | What is the name of your first pet?           |  |  |  |  |
| *            | * What city did you get married in?           |  |  |  |  |
|              | * What is the city of your birth?             |  |  |  |  |
|              | * New Password                                |  |  |  |  |
|              | * Confirm Password                            |  |  |  |  |
| Reset Passi  | ssword                                        |  |  |  |  |
| ⊿ Importa    | rtant Announcement                            |  |  |  |  |
| Quick Link   | Inks                                          |  |  |  |  |
| Helpful Hit  | Hints                                         |  |  |  |  |
| Famil        | nily Portal Parent User Guide                 |  |  |  |  |
| Under        | Understanding Progress Reports & Report Cards |  |  |  |  |
| Schol        | tolarship Center                              |  |  |  |  |

- 9. Answer the security questions that you selected during the registration process. If you cannot remember the answers to your challenge questions, please contact the Family Portal Administrator at your child's school for assistance.
- 10. Enter the **New Password**.
- 11. Re-enter the new password in the **Confirm Password** text box.
- 12. Click the **Reset Password** button.

| sword                                           |                                                                                                    |
|-------------------------------------------------|----------------------------------------------------------------------------------------------------|
| Your passv                                      | ord is reset successfully. Please login to Prince George's County Public Schools with your new password. |
| To continu                                      | to Family Portal Login Page click here.                                                                  |
| ⊻ Important Announce                            | ment                                                                                                    |
| ITML Content from file her<br>Accounter: NOTICE | 5                                                                                                    |
|                                                 |                                                                                                    |
|                                                 |                                                                                                    |

13. You receive a confirmation message that your password has been changed.

### Changing Challenge Questions

If you need to change your challenge questions, you can login and change them yourself.

1. Go to <u>https://idm.pgcps.org</u>.

|                                        | Accessibility Help About Oracle |
|----------------------------------------|---------------------------------|
| Identity Self Service                  |                                 |
| PGCPS                                  |                                 |
|                                        |                                 |
|                                        |                                 |
|                                        |                                 |
| Sign In                                |                                 |
| Sign in with your account              |                                 |
| Lione ID                               |                                 |
|                                        |                                 |
|                                        |                                 |
| Passworu                               |                                 |
|                                        |                                 |
| Sign In                                |                                 |
| Forrant Liser Login? Forrant Password? |                                 |
| r olgor ovor Logini, r olgor doomata.  |                                 |
|                                        |                                 |
|                                        |                                 |

- 2. Enter your **User ID** and **Password**.
- 3. Click Sign In.

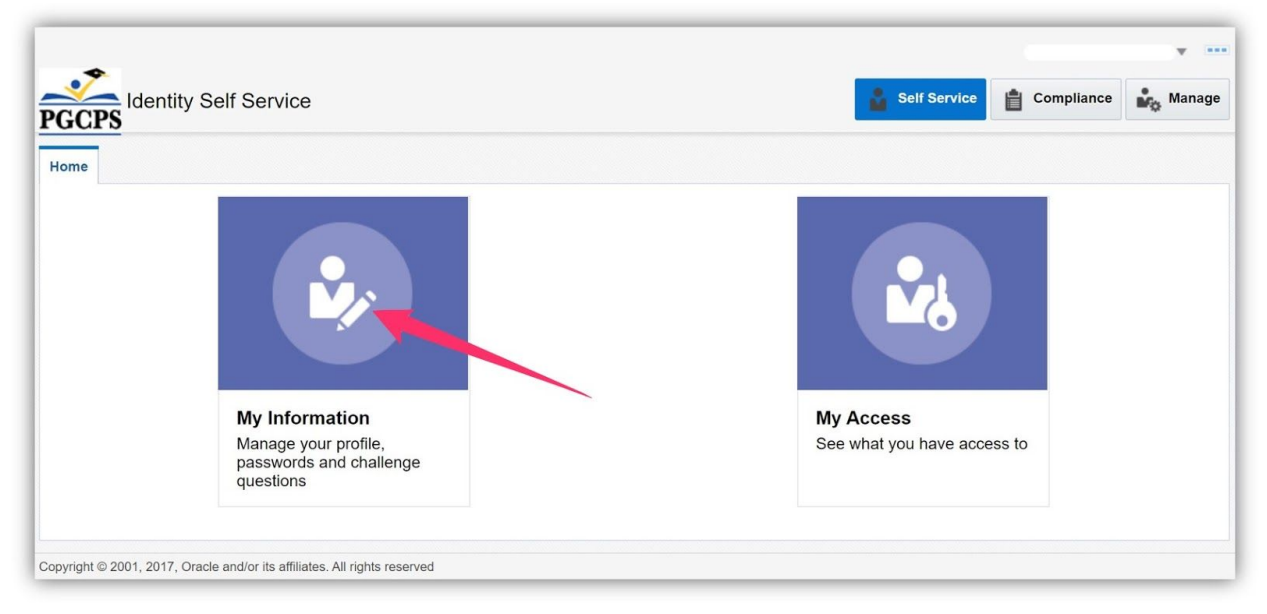

4. Click My Information.

| *                      |              |             |
|------------------------|--------------|-------------|
| Identity Self Service  | Self Service | 🎝 Mana      |
| ne My Information ×    |              | [           |
|                        | * Req        | uired field |
| Basic User Information |              |             |
|                        |              | Cance       |
| First Name             |              |             |
| Middle Name            |              |             |
| *Last Name             |              |             |
| E-mail                 |              |             |
| * Display Name         |              |             |
| Manager                |              |             |
| manager                |              |             |
| User Login             |              |             |
| Telephone              |              |             |
| Locale                 | ~            |             |
| Timezone               | ~            |             |
|                        |              |             |
| Change Password        |              |             |
| onalige i accitora     |              |             |
| Challenge Questions    |              |             |
| Direct Reports         |              |             |
| Proxies                |              |             |

5. Click Challenge Questions.

| A Challenge Que              | stions                                                                  |               |                         |              |  |  |  |
|------------------------------|-------------------------------------------------------------------------|---------------|-------------------------|--------------|--|--|--|
| Your secret questions and    | answers are already set. However, you can                               | use the below | v form to set them new. | Apply Cancel |  |  |  |
|                              |                                                                         |               |                         | Appry Cancer |  |  |  |
| * Question1                  | What is the name of your first pet?                                     | ~             | * Answer1               |              |  |  |  |
| * Question2                  | What city did you get married in?                                       | ~             | * Answer2               |              |  |  |  |
| * Question3                  | What is the city of your birth?                                         | ~             | * Answer3               |              |  |  |  |
|                              |                                                                         |               | )                       |              |  |  |  |
| Direct Reports               |                                                                         |               |                         |              |  |  |  |
| Proxies                      |                                                                         |               |                         |              |  |  |  |
|                              |                                                                         |               |                         |              |  |  |  |
| Copyright © 2001, 2017, Orac | pyright © 2001, 2017, Oracle and/or its affiliates. All rights reserved |               |                         |              |  |  |  |

6. Select new questions from the drop-down and provide answers.

#### 7. Click Apply.

<u>Note</u>: If you have difficulties logging in to IDM to change your challenge questions, please contact your school's Family Portal Administrator (FPA)

## Changing Contact Information

If you need to change your address after you register, you must contact the Family Portal Admin at the school. If you need to change the mailing address or phone number, you must contact the school registrar. For mailing address changes, make sure you bring proof of residency, such as a lease or utility bill.